# AFISM NEWSLETTER

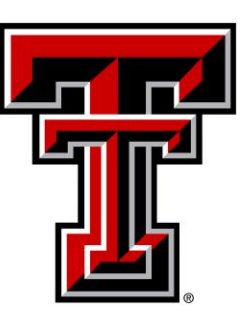

#### February 2016

#### HAVING TROUBLE GETTING INTO BANNER?

Here are the steps to clearing the Java cache:

- 1. Click Start > Control Panel.
- 2. Locate and double click the Java icon in the Control Panel.
- 3. Click Settings under Temporary Internet Files.
- 4. Click Delete Files.
- 5. Select all boxes and click OK on Delete Temporary Files window.
- 6. Click OK on Temporary Files Settings window.
- 7. Click OK to close the Java Control Panel.

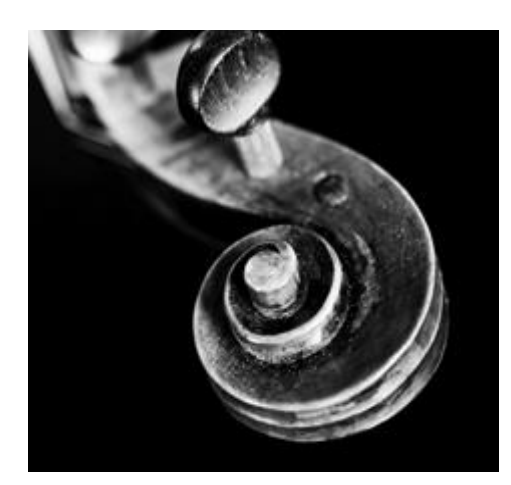

#### UPDATES FROM TRAVEL SERVICES

February 1<sup>st</sup> was the go live date for electronically attaching travel expense documentation in the Online Travel System. Utilizing this feature is optional at this time but may become mandatory in the future.

#### Things you need to know regarding the new process:

#### Do not upload any credit, bank or personal information.

- Any confidential or private information should be marked out.

## Receipts need to be scanned and saved to your computer for each travel expense for the entire trip:

- Tape original receipts to a blank sheet of paper prior to scanning, avoid getting tape on any printed portion of the document

- When opening Office files (Work, Excel, etc.) you can ignore the warning about the file being corrupt.

- Retain original receipts until the Travel Voucher has been approved by the Travel Office. They may be destroyed at that time.

- Options for attaching documentation include uploading the entire document on the Expense Page of the Travel Voucher, using "Other" as the Expense Category or documents can be attached as each expense is entered.

Travel advance documentation can be uploaded during completion of the Travel application as well as after the application is submitted.

- To access the documents later in the Online Travel system, select Application>Advance/BTA Documentation

Supporting documents submitted with the Application will be required when the Voucher is submitted, because the Application and Voucher are two separate documents.

Paper documentation does not need to be sent to Travel Services if you attach the documents electronically.

If the balance is due back to the University for advances, deliver checks to the Travel Office with a copy of the coversheet.

*Link to the training document for this process:* <u>http://www.depts.ttu.edu/procurement/travelservice/workaids.asp</u>

#### **AFISM FEBRUARY & MARCH CLASS OFFERINGS**

If you are interested in attending one of the trainings offered, please follow the link below to SumTotal to register for a class, as well as to find up-to-date information about trainings offered by AFISM.

http://webapps.tosm.ttu.edu/itts/sumtotalsystems

| Class Name                                    | Start Date |
|-----------------------------------------------|------------|
| TechBuy Shopper Training                      | 2/15/2016  |
| HR Reporting - Employee Appointment Reports   | 2/16/2016  |
| Xtender - Scanning and Indexing               | 2/16/2016  |
| Financial Management 101: Introduction to the |            |
| FOAP Codes                                    | 2/18/2016  |
| All About HR and ePAF                         | 2/22/2016  |
| Introduction to Cognos                        | 2/22/2016  |
| Procurement Reporting in Cognos               | 2/22/2016  |
| Cognos Grant Reporting                        | 2/23/2016  |
| Intro to Financial Transactions System (FiTS) | 2/23/2016  |
| HR Reporting - Payroll Reports                | 2/25/2016  |
| Procure to Pay                                | 2/25/2016  |
| Finance Reporting Basics                      | 2/29/2016  |
| EOPS: Employee One-time Payment System        |            |
| Overview                                      | 3/3/2016   |
| Financial Management 101: Introduction to the | 0/1/0016   |
| FOAP Codes                                    | 3/4/2016   |
| Introduction to Cognos                        | 3/7/2016   |
| Finance INB Navigation and Exercises          | 3/8/2016   |
| Travel Training for Travel Preparer           | 3/8/2016   |
| Budget Management and Revision                | 3/10/2016  |
| Financial Reporting - Budget Reports          | 3/10/2016  |
| TechBuy Shopper Training                      | 3/14/2016  |
| Financial Reporting - Transaction Reports     | 3/15/2016  |
| All About HR and ePAF                         | 3/21/2016  |
| HR Reporting - Employee Appointment Reports   | 3/21/2016  |
| Cognos Grant Reporting                        | 3/24/2016  |
| Financial Management 101: Introduction to the |            |
| FOAP Codes                                    | 3/24/2016  |
| Procurement Reporting in Cognos               | 3/29/2016  |

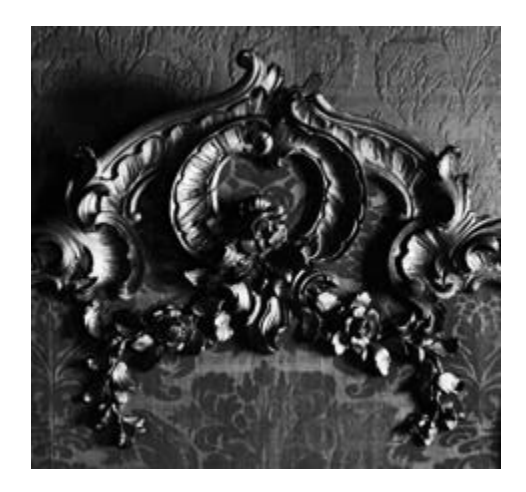

#### Contact Us

AFISM 806-742-KNOW afism.2know@ttu.edu http://www.depts.ttu.edu/afism/index.php

### DON'T SEE THE CLASS YOU'RE LOOKING FOR?

No worries, AFISM offers a variety of classes that vary month to month. Please stay tuned through SumTotal to see our updated offerings.

What happens if a session is full? Get on the waitlist, cancellations happen all the time opening up a spot.

\*\*Please note that class dates and times are subject to change

#### **REPORT SPOTLIGHT**

#### FI185-Fund, Organization & Account Validation Report

Found in the **TTU Finance** > **All Finance Report folder** is a seldom used but very helpful report that can be used to determine if a Fund, Organization or Account code is valid. For codes that have terminated, this report can be used to view the date of termination.

#### The parameter page is shown below:

The two required parameters are placed at the top of the page. First select the status of the Code in question: Active, Inactive or Both. Next, select the Chart of Accounts. All other parameters are optional. Enter all or part of the code(s) in question.

For the example in this document, the Status selected was "Both"; the Chart of Accounts, "TTU"; and the Organization search was on B55, pulling in all Organizations starting with "B55".

| Report: FI185                                                                      |                  |                   |        |                                                                       | Fund, Or                                                        | Texas Te<br>ganization & | <b>ch Universit</b><br>Account Valida                            | <b>y</b><br>tion Report                         |                         |                | 01/07/16                |
|------------------------------------------------------------------------------------|------------------|-------------------|--------|-----------------------------------------------------------------------|-----------------------------------------------------------------|--------------------------|------------------------------------------------------------------|-------------------------------------------------|-------------------------|----------------|-------------------------|
| Select Status:<br>Select Status<br>Fund Search:<br>Keywords:<br>Type one or more k | eywords separate | ed by spaces.     |        |                                                                       |                                                                 |                          | Select Cha<br>Select C<br>Organizati<br>Keywords:<br>Type one or | art of Account<br>hart of Accourt<br>on Search: | ts:                     | -              |                         |
| <u>Options</u><br>Results:                                                         |                  |                   |        | Insert                                                                | Choice:                                                         | _                        | <u>Options</u>                                                   |                                                 |                         | Insert  Remove | Choice:                 |
|                                                                                    |                  | Select all Desele | ct all | Account Sear<br>Keywords:<br>Type one or mor<br>Options &<br>Results: | Select all<br>rch:<br>e keypords separated by spar<br>Search () | Deselect all             | Insert ≱<br>♦Remove                                              | Choice:                                         | Select all Deselect a   | 4<br>U         | Select all Deselect all |
| Cancel                                                                             | < Back           | Next >            | Finish |                                                                       | Select a                                                        | all Deselect all         |                                                                  |                                                 | Select all Deselect all |                |                         |

#### The FI185 report is shown below:

Notice that the report provides the Organization code, sorted in numerical order, with a description of the code, followed by the Status. In the event that the status is inactive, the date the Organization was made inactive is provided.

You can execute the report for a Fund, Organization and Account at the same time. The report does not group these together but provides a separate section for each, showing the status of Active or Inactive.

|             |                                | Status   | Fund, Organizatio<br>Both Active and Ina | n & Account Validation Report<br>active Chart: Texas Tech University |  |
|-------------|--------------------------------|----------|------------------------------------------|----------------------------------------------------------------------|--|
|             |                                |          | 0                                        | rganization                                                          |  |
| rganization | Organization Desc              | Status   | Termination Date                         |                                                                      |  |
| B55000      | EDUC Deans Office              | Active   |                                          |                                                                      |  |
| B55001      | PI Alfredo H Benavides         | Active   |                                          |                                                                      |  |
| B55002      | PI Deann Lechtenberger         | Active   |                                          |                                                                      |  |
| B55003      | Brent Cejda                    | Active   |                                          |                                                                      |  |
| B55004      | Carol Ann Layton               | Active   |                                          |                                                                      |  |
| B55005      | PI Carole Janisch              | Active   |                                          |                                                                      |  |
| B55006      | PI Dora A Salazar              | Active   |                                          |                                                                      |  |
| B55007      | PI Douglas D Hamman            | Active   |                                          |                                                                      |  |
| B55008      | Gerald D Skoog                 | Active   |                                          |                                                                      |  |
| B55009      | Graduate Office                | Active   |                                          |                                                                      |  |
| B55010      | PI Jennifer Wilhelm            | Inactive | 6/1/14                                   |                                                                      |  |
| B55011      | Joann L Klinker                | Active   |                                          |                                                                      |  |
| B55012      | PI Juan Munoz                  | Inactive | 5/9/14                                   |                                                                      |  |
| B55013      | Judy A Simpson                 | Active   |                                          |                                                                      |  |
| B55014      | National Science Teachers Assn | Active   |                                          |                                                                      |  |
| B55015      | Loretta J Bradley              | Active   |                                          |                                                                      |  |
| B55016      | Margaret Johnson               | Active   |                                          |                                                                      |  |
| B55017      | Pat A Kelley                   | Active   |                                          |                                                                      |  |
| B55018      | Reese H Todd                   | Active   |                                          |                                                                      |  |
| B55019      | Robin Lock                     | Active   |                                          |                                                                      |  |

#### Xtender Tips:

- IE is the preferred browser and where you can maximize the functionality. Use of Chrome, Firefox or other browsers only allows viewing and limited menu options.
- Did you know that Xtender supports Excel documents?
- We offer monthly classes to assist you with how to use Xtender to help you manage your digital files, storage and go paperless!